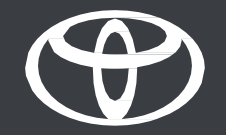

## Najdi moje vozilo v aplikaciji MyToyota – vodič

## KAKO UPORABLJATI FUNKCIJO NAJDI MOJE VOZILO

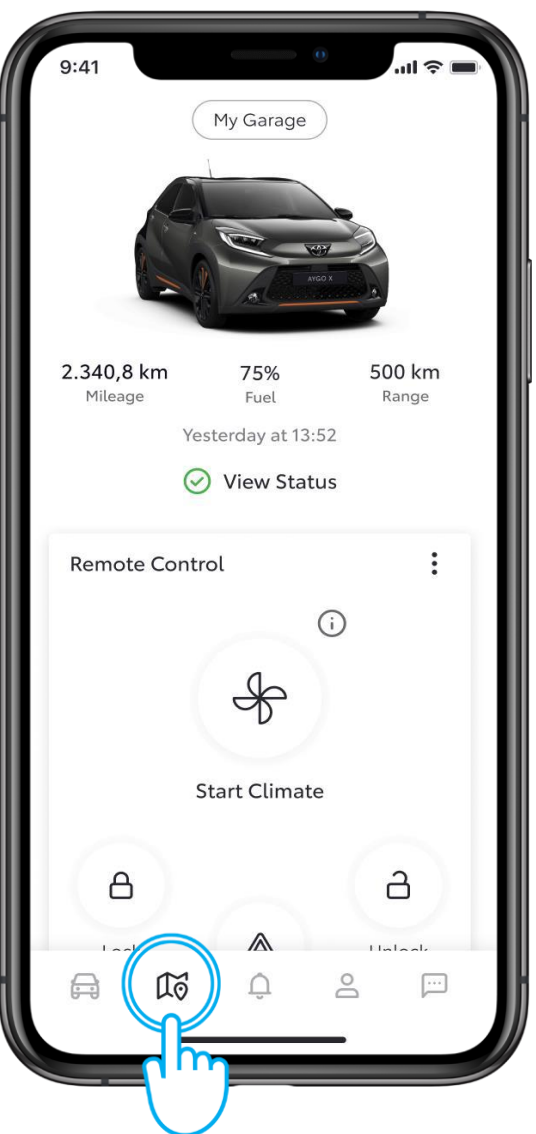

#### **1. KORAK**

S funkcijo "Najdi moje vozilo" v aplikaciji MyToyota poiščite ali delite lokacijo svojega vozila, kjer koli ste.

Tapnite ikono zemljevida, da ga odprete.

Pravno obvestilo: Za funkcijo Najdi moje vozilo morate imeti aktivirane standardne storitve.

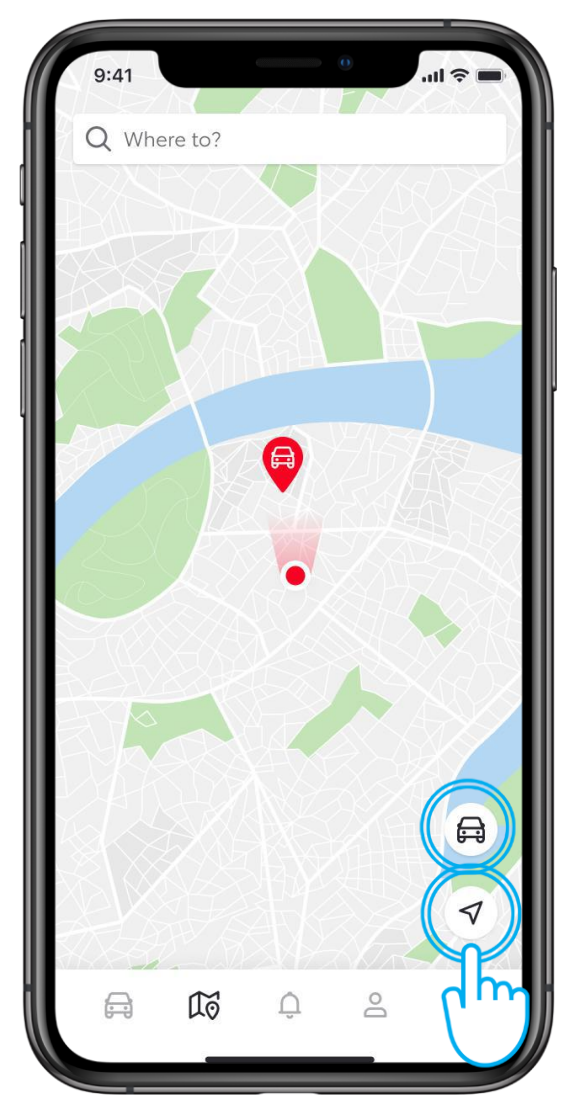

#### 2. KORAK

Ko ga odprete in če so v mobilni napravi omogočena dovoljenja za lokacijo ter je način zasebnosti v vozilu izklopljen, se prikaže zemljevid z vašo lokacijo in lokacijo vašega vozila.

Tapnite gumb za vozilo ali navigacijo in prikazan bo zemljevid za izbrano lokacijo.

Pravno obvestilo: Lokacija vozila ni na voljo med vožnjo ali če je vklopljen način zasebnosti.

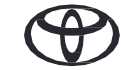

## KAKO PRITI DO VOZILA

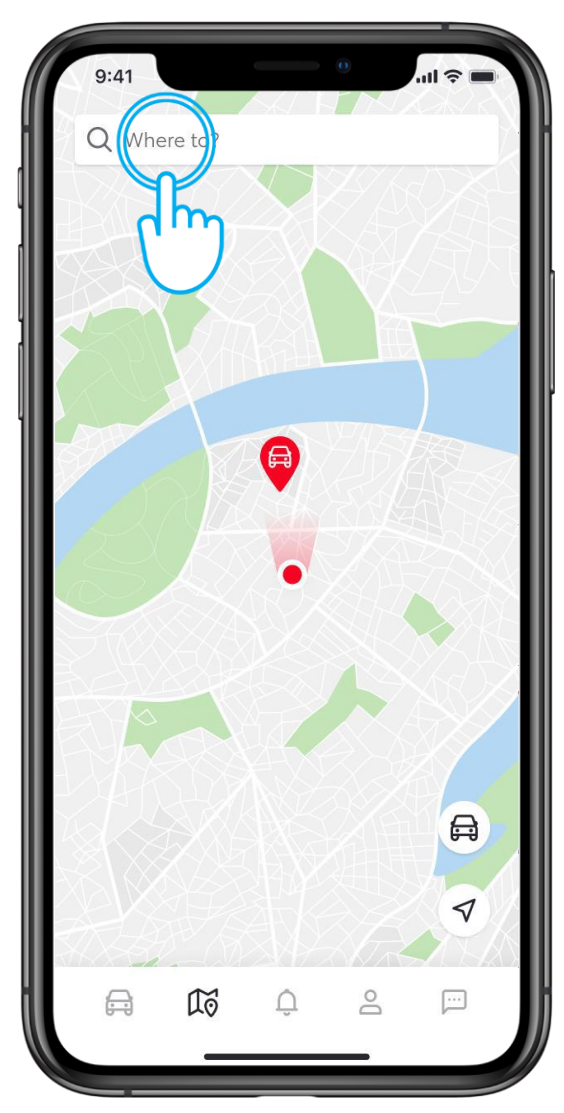

## **3. KORAK**

Če izberete "Kam", lahko poiščete pot do želenega cilja.

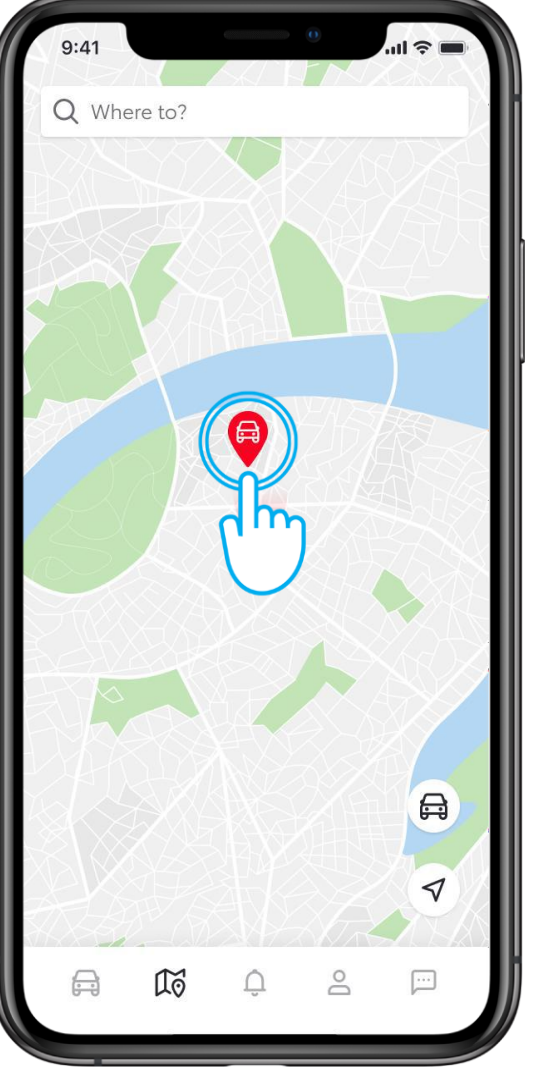

## 4. KORAK

Če želite videti točen naslov, kjer je vaše vozilo parkirano, tapnite ikono vozila ...

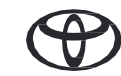

## KAKO PRITI DO VOZILA

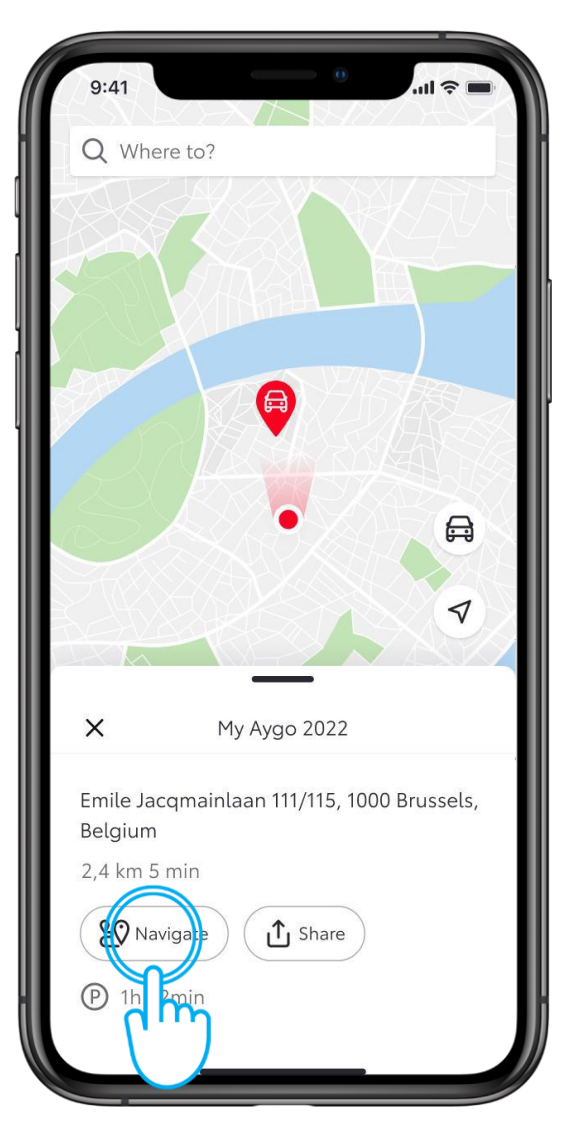

#### 5. KORAK

... ki bo prikazala možnosti za navigacijo do vašega vozila ali deljenje njegove lokacije z drugimi.

Tapnite "Pojdi".

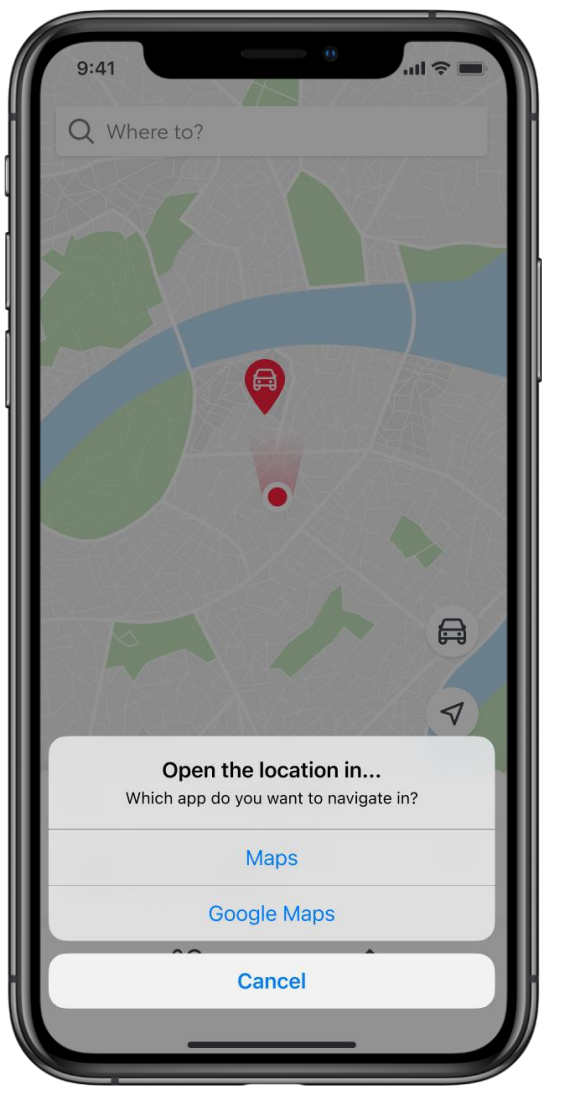

## 6. KORAK

Izberite eno od navigacijskih aplikacij v telefonu, ki vas bo vodila do vozila.

## KAKO DELITI LOKACIJO VOZILA

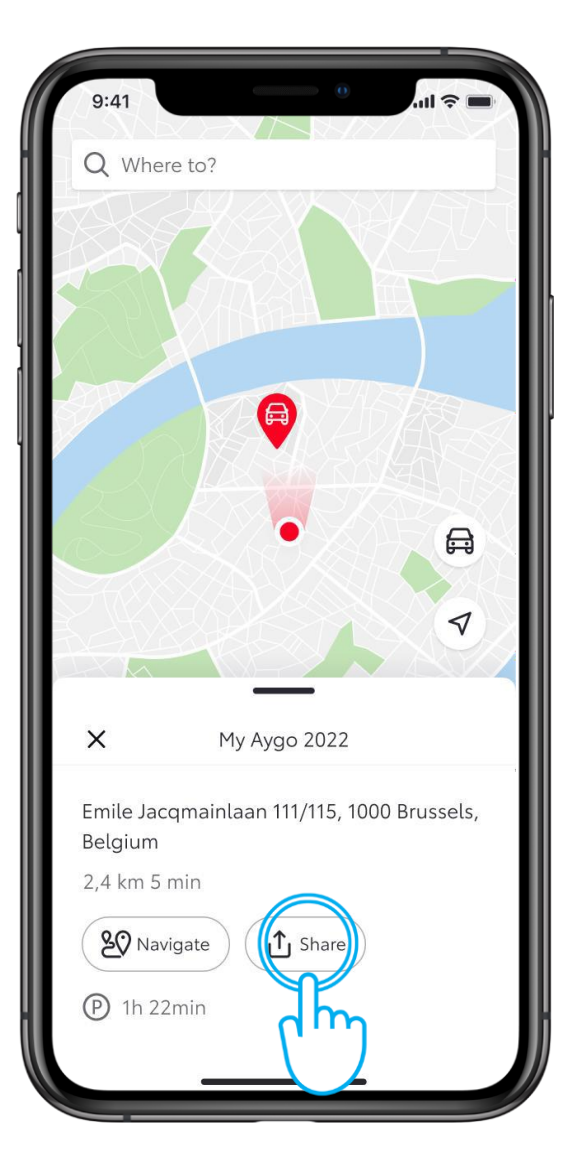

#### 1. KORAK

Če želite lokacijo vozila deliti s prijatelji in družino prek različnih aplikacij, tapnite "Deli".

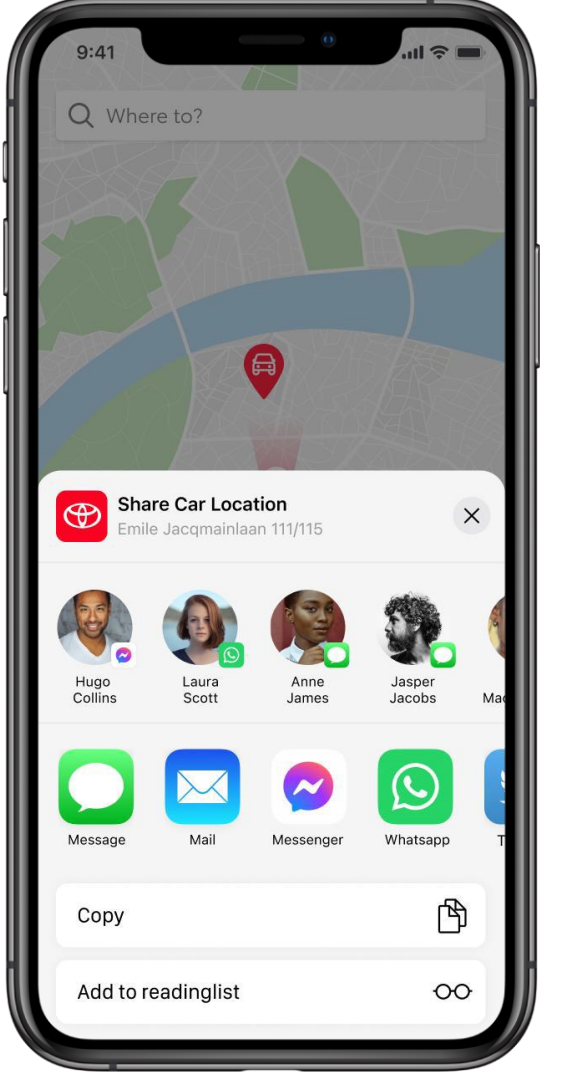

## 2. KORAK

Izberite, s kom želite deliti lokacijo in katero aplikacijo želite uporabiti.

# VSAKA FUNKCIJA ŠTEJE

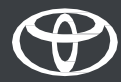